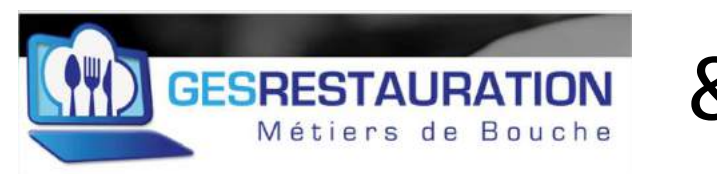

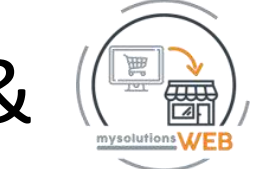

# 71- Guide utilisateur site vitrine Click & Collect MysolutionsWEB & GESRESTAURATION

Vous venez de paramétrer votre site vitrine click & Collect MysolutionsWEB, félicitations...

Vous retrouverez ci-dessous l'ensemble des instructions pour utiliser quotidiennement votre site. Imprimez ce PDF et suivez les instructions pas à pas.

Connectez-vous à votre compte GesRestauration https://app.gesrestauration.com/user/login

#### Vous arrivez directement sur le tableau de bord de votre compte GesRestauration

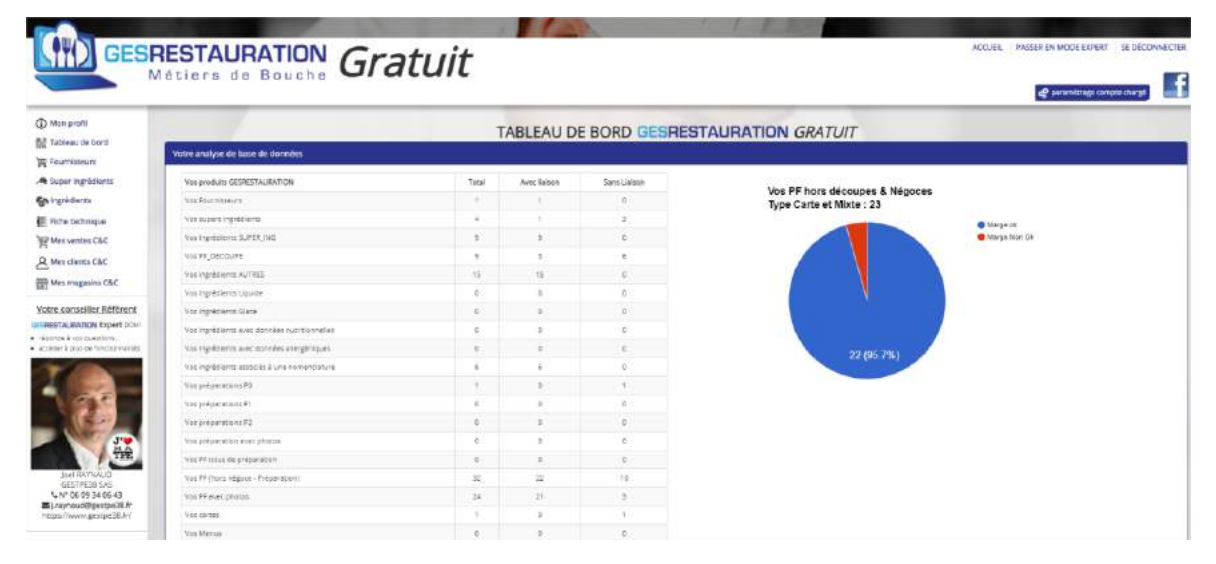

Sur la gauche de votre écran, accédez aux différents menus de GesRestauration (Version Basic + C&C MysolutionsWEB) – Les coordonnées du conseiller référent de votre compte si vous avez des questions, vous souhaitez vous faire accompagner, passer à la version Expert de GesRestauration

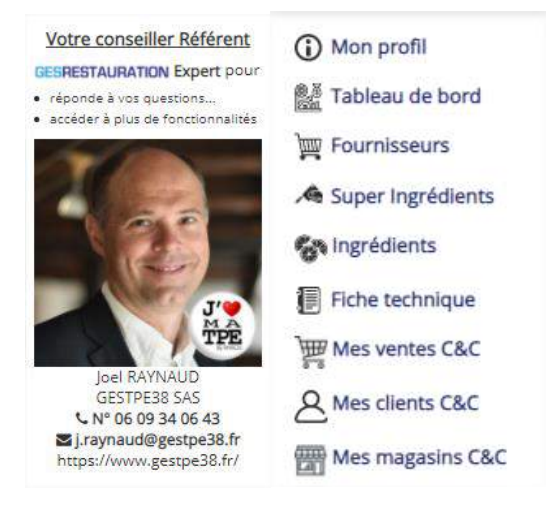

#### 1- Accéder à votre profil GesRestauration

Sur la gauche de votre écran accédez aux différents menus de GesRestauration – **Mon profil** (Version Basic + C&C MysolutionsWEB)

Sur cette page, vous retrouvez 4 blocs :

Profil (consulter et modifier votre profil), créer & modifier votre compte Stripe, une fonction pour définir votre mot de passe administrateur de votre vitrine Click & Collect, un bouton pour télécharger votre QR Code, un bouton pour partager directement une communication sur Facebook

| Profil                                                             |                                                                  |                                |
|--------------------------------------------------------------------|------------------------------------------------------------------|--------------------------------|
| Nom :<br>JOEL JOEL                                                 | Fonction de l'utilisateur :                                      | Numéro de SIREN :<br>113450759 |
| Nom de l'entreprise :<br>Ma vitrine Citat & Collect MySolutionsWeb | Téléphone portable :<br>OB00340643                               | 5040 APE :<br>5010A            |
| Adresse :<br>6 Avenue des trares TARDY                             | Adresse e-mail :<br>gebresteurationcompletes t/\$gmail.com       | Modele passe pour compte CEC:  |
| 55500 VOIRON                                                       | Adresse e-mail Redirection MSW :<br>norepi/JB mysolubonswieb.com |                                |
| QR Code                                                            |                                                                  |                                |
| Lien vers page C&C :<br>test-myselutionswell.com                   |                                                                  |                                |
| Partage vers Facebook<br>partager                                  |                                                                  |                                |
|                                                                    |                                                                  | modifier men complexities      |

→ Mes documents déposés – Dans ce bloc, vous retrouverez les informations importantes communiquées par notre administration (vos factures, les notices d'informations...). Vous serez informé par mail à chaque fois qu'une nouvelle pièce sera mise à votre disposition. Vous pouvez télécharger un document, tous les documents.

| Mes documents déposés      |        |                                                                            |                    |                 |
|----------------------------|--------|----------------------------------------------------------------------------|--------------------|-----------------|
| + téléttanger tous les doc | uments |                                                                            |                    |                 |
| Afficher 10 🗸 élément      |        |                                                                            |                    | Rechercher:     |
| Date du dépôt              |        | Libelé du document déposé                                                  | Format du document | 1 Télécharger 1 |
| 2021/03/11                 |        | NOTICE DINFORMATIONS - GESRESTAURATION - MYSOLUTIONSWEB - MARS 2021        | PDF                | Télécharger     |
| 2020/10/04                 |        | GESRESTAURATION - MAINTENANCE - ARRÊT DES SERVICES LE 6 OCTOBRE 2020.PDF   | PDF                | Télécharger     |
| 2020/09/07                 |        | GESRESTAURATION - MAINTENANCE - ARRÉT DES SERVICES LE B SEPTEMBRE 2020.PDF | PDF                | Télécharger     |
| 2020/07/29                 |        | MAINTENANCE - ARRÊT DES SERVICES LA JOURNÉE DU MARDI 4 AOUT 2020.PDF       | PDF                | Téléchargez     |
| 2018/07/08                 |        | INFORMATION SESSION GESRESTAURATION                                        | PDF                | Telecharger     |

→ Ma gestion documentaire GesRestauration, tutoriels.... Dans ce bloc, vous retrouverez tous les éléments pour vous permettre d'utiliser simplement GesRestauration, MysolutionsWEB...

Notre conseil : Télécharger régulièrement tous les documents et retrouver ainsi nos dernières mises à jour.

| Ma gestion documentaire    | GesRestauration, tutoriels                                                                                      |  |                    |             |  |  |
|----------------------------|----------------------------------------------------------------------------------------------------|--|--------------------|-------------|--|--|
| + télécharger tous les duc | Aliana Aliana Aliana Aliana Aliana Aliana Aliana Aliana Aliana Aliana Aliana Aliana Aliana Aliana Aliana Aliana |  |                    |             |  |  |
| Afficher 10 v Réments      |                                                                                                    |  |                    |             |  |  |
| Date du dépôt              | Elbellé du document déposé                                                                                      |  | Format du document | Télécharger |  |  |
| 2021/03/05                 | 00 - GESTIPE SOLUTIONSPDF- BON DE COMMANDE DES SITES CAC MYSOLUTIONSWEB                                         |  | PDF                | Télécharger |  |  |
| 2020/10/09                 | S0-PONTIONNALITE GESRESTAURATION GRATUIT & BASIC V3.0                                                           |  | PDF                | Télécharger |  |  |
| 2020/18/09                 | 51-TUTOREL GESRESTAURATION GRATUIT & BASIC - LE GUIDE DE L'UTILISATEUR                                          |  | PDF                | Télécharger |  |  |
| 2020/12/18                 | 70-TUTORIEL INSTALLATION SITE VITRINE C&C EN MOINS DE 4 HEURES - MYSOLUTIONSWEB V1.1                            |  | PDF                | Télécharger |  |  |
| 2020/11/10                 | CGV GESRESTAURATION V3- GRATUIT-V1-10112020                                                                     |  | PDF                | Télécharger |  |  |

→ Modifier votre mot de passe. Dans ce bloc, vous pourrez si vous le souhaitez modifier le mot de passe de votre compte GesRestauration

| Modifier mon mot de passe            |   |
|--------------------------------------|---|
| Mot de passe actuel                  |   |
| Mot de passe actuel                  |   |
| Nouveau mot de passe                 |   |
| Nouveau mot de passe                 | Ø |
| Confirmation du nouveau mot de passe |   |
| Confirmation du nouveau mot de passe |   |
| / modifier                           |   |
|                                      |   |

## 2- <u>Créer et modifier votre mot de passe administrateur de votre vitrine</u> <u>C&C</u>

Pourquoi faire ? Pour pouvoir vous logger en tant qu'admirateur à votre site marchand, saisir des commandes reçues, créer des nouveaux clients...

> A droite du bloc Profil, une zone de saisie Mot de passe pour compte C&C

|                  |                                             | Mot de passe pour compte C&C :                                      |
|------------------|---------------------------------------------|---------------------------------------------------------------------|
|                  |                                             | 🖌 🥑                                                                 |
|                  |                                             | se connecter                                                        |
|                  |                                             | _                                                                   |
|                  | Appuyez sur le bouton crayc<br>mot de passe | on 🔽 pour saisir votre mot de passe personnalisé et saisissez votre |
|                  |                                             | Mot de passe pour compte C&C :                                      |
|                  |                                             |                                                                     |
|                  |                                             | se connecter                                                        |
|                  |                                             |                                                                     |
|                  | Appuyez ensuite sur le bout                 | on enregistrer 📕 pour valider votre mot de passe                    |
|                  |                                             |                                                                     |
|                  |                                             |                                                                     |
| $\triangleright$ | Vous souhaitez visualiser vo                | tre mot de passe, appuyez sur le bouton 🔛, votre mot de passe       |
|                  | apparait en clair.                          |                                                                     |
|                  |                                             | Mot de passe pour compte C&C :                                      |
|                  |                                             | motdepasse                                                          |
|                  |                                             | se connecter                                                        |

Vous souhaitez vous connecter en tant qu'administrateur à votre site vitrine C&C ? Appuyer sur se connecter  $\rightarrow$  Votre vitrine s'ouvre dans un nouvel onglet.

|                                                                                                 | Magasin : BOUTIQUE TEST SITE C<br>Date de retrait : 15/03/2021 à 14h0 | CLICK & COLLECT - MY SOLUTIONSWEB                                                |
|-------------------------------------------------------------------------------------------------|-----------------------------------------------------------------------|----------------------------------------------------------------------------------|
| <b>Mon compte utilisateur</b><br>Depuis cet écran, si vous êtes d                               | Mc                                                                    | on Compte                                                                        |
| Déj                                                                                             | à inscrit(e) ?                                                        | Pas encore inscrit(e) ?                                                          |
| Vous êtes déjà inscrit(e) sur notre site ?<br>Indiquez ci dessous,<br>votre email d'inscription |                                                                       | Vous n'êtes pas encore inscrit(e) sur notre site ?<br>Vous inscrire gratuitement |
| votre mot de passe (oublié ?) Valider                                                           |                                                                       |                                                                                  |

Quel est mon mail d'inscription administrateur ? Le même que celui qui vous permet d'accéder à votre compte GesRestauration.

Quel est mon mot de passe administrateur vitrine ? Celui que vous venez de définir précédemment.

En fin de ce tutoriel, vous retrouverez un chapitre consacré aux fonctionnalités disponibles en connexion administrateur à votre site vitrine C&C

#### 3- Administrer vos ventes depuis l'utilitaire GesRestauration

L'ensemble de vos ventes, des données de vos clients sont transmises en instantané de votre vitrine C&C à GesRestauration qui administre à 100% votre vitrine.

Votre site vitrine est en ligne et vous avez reçu vos premières commandes par mail 🥴 ?

Retrouvez automatiquement cette commande dans votre espace GesRestauration.

Rendez-vous dans votre menu et cliquez sur le bouton dessous de Fiche technique

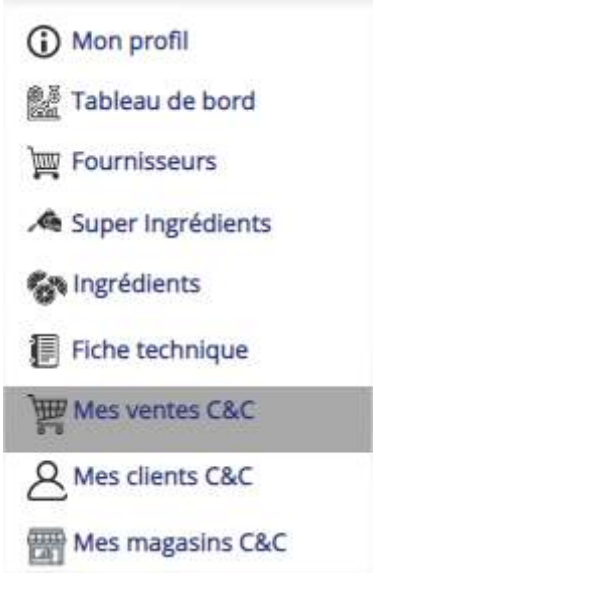

Le détail de toutes vos commandes reçues et non retirées (non déclarées livrées) apparait 😉. Les commandes déjà retirées n'apparaissent pas, utilisez les filtres pour les retrouver - 4 filtres sont à votre disposition :

- Choisir un N° de commande
- Choisir un client
- Choisir un Magasin
- Choisir une date

| Le détail de vos commandes non-livr | ées                                |            |           |                           |                    |                       |                 |
|-------------------------------------|------------------------------------|------------|-----------|---------------------------|--------------------|-----------------------|-----------------|
| 🕈 détail cde pr- préparation 🔮 este | paettes détails cole pf 🔹 exporter | l.         |           |                           |                    |                       |                 |
|                                     |                                    |            |           | Choisir un Nº de commande | * Choisir un dient | + Choisir un mages in | Date de retrait |
|                                     |                                    |            |           |                           |                    |                       | Tout cocher     |
| Afficher 50 v éléments imprimer     |                                    |            |           |                           |                    |                       |                 |
| N° de commande                      | i Client                           | Date       | i Magasin | Livraison prévue          | + Total TTC payé   | 8 Palement            | Action          |
| TEST09082021158910/U                | RAYNAUD JOEL                       | 2021/03/09 | MAGASIN   | 2021/04/02 00800          | 20.00 €            | CB                    | <b>0 0</b>      |
| TEST1003202115082505                | RAYNAUD (OEL                       | 2021/05/10 | BOUTIQUE  | 2021/05/31 07h15          | 0.00 C             | Comptant au retrait   | e 🖉             |
| TEST09052021155629PL                | RAVINAUD JOEL                      | 2021/05/09 | BOUTIQUE  | 2021/03/31 07h00          | 9.80 C             | C8                    | 0               |
| TEST10032021145915)F                | RAYNAUD JOEL                       | 2021/05/10 | BOUTIQUE  | 2021/03/31 07h00          | 0.00 5             | Comptant au retrait   | <b>e e z</b>    |

Vous souhaitez ne voir qu'une commande, ou toutes les commandes d'un client, les commandes d'un magasin ou encore toutes les commandes pour une date de retrait, utilisez les filtres à cet effet

| Choisir un N° de commande | •][ | Choisir un client 🔹 | -][ | Choisir un magasin | • | Date de retrait | ٩ |  |
|---------------------------|-----|---------------------|-----|--------------------|---|-----------------|---|--|
|---------------------------|-----|---------------------|-----|--------------------|---|-----------------|---|--|

Si vous utilisez le filtre date, vous pourrez imprimer la liste des lignes commandes non-livrées à préparer pour cette date. Un bouton imprimer apparait, appuyez sur ce bouton à droite de la

loupe et visualisez dans un autre onglet la liste des produits restants à livrer suivant vos critères sélectionnés (les autres filtres)

| Choisir up N° de commande | Choisir un client | Choisir up magasin | 31/03/2021 | 0 | A  |
|---------------------------|-------------------|--------------------|------------|---|----|
|                           | Choisir un clienc | Choisir un magasin | 51105/2021 |   | Ľ. |

Ma vitrine Click & Collect MySolutionsWeb 38500 VOIRON

Edition du : 14/03/2021

# Liste des produits restants à livrer suivant vos critères sélectionnés

| Date de livraison | 31/03/2021 |
|-------------------|------------|
| PF N°             | Tous       |
| MAGASIN           | Tous       |

| N°<br>caisse<br>du PF | Livraison | Qté | Magasin   | Désignation Client                            |                              | N° de commande       |  |
|-----------------------|-----------|-----|-----------|-----------------------------------------------|------------------------------|----------------------|--|
| 105                   | 07:00     | 2   | BOUTIQUE  | Gâteau de foies<br>de volaille fait<br>maison | RAYNAUD JOEL<br>- 0609340643 | TEST09032021153629PL |  |
| 1                     | 07:00     | 1   | BOUTIQUE  | Article 1                                     | RAYNAUD JOEL<br>- 0609340643 | TEST10032021145913JF |  |
|                       | M (       |     | Commentai | re article 1                                  |                              |                      |  |
| 105                   | 07:00     | 4   | BOUTIQUE  | Gâteau de foies<br>de volaille fait<br>maison | RAYNAUD JOEL<br>- 0609340643 | TEST10032021145913JF |  |
|                       |           |     | Commentai | re article 2                                  | 5                            | 0                    |  |
| 105                   | 07:15     | 2   | BOUTIQUE  | Gâteau de foies<br>de volaille fait<br>maison | RAYNAUD JOEL<br>- 0609340643 | TEST1003202115082505 |  |
|                       |           |     | Commentai | re Gateau                                     |                              |                      |  |

Sur la page principale **Le détail de vos commandes non-livrées**, vous allez retrouver la liste de toutes les commandes qui n'ont pas été déclarées livrées. Celles qui sont déclarées livrées sont consultables en utilisant les filtres. Sur chaque ligne commande, des boutons :

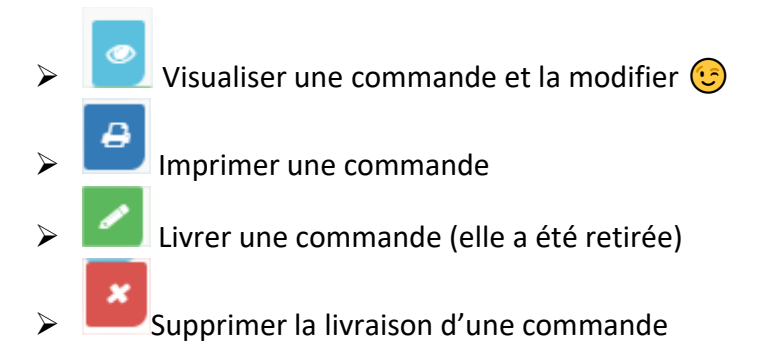

Derrière ces 4 boutons, de nouvelles fonctionnalités pour toujours plus de services...

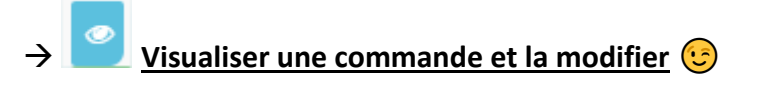

cet effet, utilisez le bouton

Le détail de la commande apparait. Vous pouvez changer la date de livraison, l'horaire, le lieu de retrait si vous avez l'option multi-magasin

| Date de la com | mande                      |                     | Date de livraiso    | 'n                       | Heure de livral                  | ion                         |                       | Lleu de retrait        |                          |
|----------------|----------------------------|---------------------|---------------------|--------------------------|----------------------------------|-----------------------------|-----------------------|------------------------|--------------------------|
| 14/01/2021     |                            |                     | 16/01/2021          |                          | 7630                             |                             |                       | BOUTIQUET              | EST SITE CLICK & COLLECT |
| N* Calsse      | TVA de vente<br>applicable | Descriptif 1 vitrin | e WEB               | Descriptif 2 vitrine WEB | Nombre<br>d'article<br>commandés | Prix TTC par<br>article [€] | Prix TTC<br>total [€] | Etat ligne<br>commande | Actions                  |
| 8              | 10%                        | soucisse typ€ box   | udin                | Boudin bitting           | 3                                | 10.00                       | 30.00                 | En cours               |                          |
|                |                            |                     |                     |                          |                                  |                             |                       |                        | +                        |
|                |                            |                     |                     |                          |                                  | Total TTC réglé             | par le client [€]     | 30.00                  | 1                        |
|                |                            |                     |                     |                          |                                  | Reste à régler par          | le client TTC [€]     | 0.00                   |                          |
|                |                            |                     |                     |                          |                                  | Ту                          | pe de paiement        | CB                     |                          |
| Commentaire    |                            | 1984                | idin - ceasas) al a |                          |                                  |                             |                       |                        |                          |

Les commentaires de votre client déjà saisis sur votre site vitrine C&C apparaissent. Vous pourrez aussi saisir / modifier des commentaires spécifiques sur chacune des lignes de cette commande. A

| Commentaire |   |  |  |
|-------------|---|--|--|
| œœœ\n\n€€   | ε |  |  |
|             |   |  |  |

Et ajouter votre commentaire... Appuyez sur ajouter, le commentaire est pris en compte !

Il était important de sortir cette fonctionnalité, elle sera optimisée plus tard pour renseigner depuis le même formulaire, les commentaires de chaque ligne de commande en une seule fois

Vous allez aussi pouvoir annuler une ligne de commande en appuyant sur le bouton

ajouter une ligne de commande en appuyant sur le bouton

Sur ce formulaire, tous les détails de votre commande y compris les paiements. En cas d'annulation ou d'ajout de ligne commande, le reste à régler du client sera recalculé 😉

En bas de ce formulaire, un bouton annuler <sup>+ annuler</sup>, il permet en 1 clic de passer en annulées toutes les lignes de la commande.

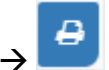

Imprimer une commande.

Testez, pour vous Servir...

Votre boutique en ligne GesRestauration & MysolutionsWEB www.gesrestauration.com

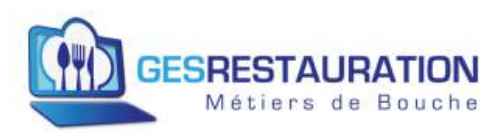

Date impression: 14/03/2021

| Commande reçue N°    | Nom Prénom Client - Téléphone |
|----------------------|-------------------------------|
| TEST14012021165206PI | DEUGE XAV - 060000000         |

| Date de la commande | 14/01/2021                                           |
|---------------------|------------------------------------------------------|
| Date de Livraison   | 16/01/2021                                           |
| Heure de livraison  | 7h30                                                 |
| Lieu de retrait     | BOUTIQUE TEST SITE CLICK & COLLECT - MY SOLUTIONSWEB |

| N° de<br>caisse | TVA de<br>Vente<br>applicable * | Titre<br>vitrine<br>Web    | Description<br>vitrine web | Nombre<br>d'article<br>commandés | Prix<br>TTC par<br>article<br>[€] | Prix<br>TTC<br>total<br>[€] | Etat ligne<br>commande |
|-----------------|---------------------------------|----------------------------|----------------------------|----------------------------------|-----------------------------------|-----------------------------|------------------------|
| 8               | 10%                             | säucisse<br>typ€<br>boudin | Böudin blœnc               | 3                                | 10.00                             | 30.00                       | En cours               |
|                 |                                 | säu                        | cisse typ€ boud            | in - œœœ\n\n€                    | €€                                |                             |                        |
|                 | Tot                             | tal TTC ré                 | glé par le clier           | nt [€]                           |                                   | 30.00                       |                        |
|                 | Rest                            | e à régler                 | par le client 7            | TTC [€]                          |                                   | 0                           |                        |
|                 |                                 | Туре                       | de paiement                |                                  |                                   | CB                          |                        |
|                 |                                 |                            |                            |                                  |                                   |                             | r.                     |
| Comme           | entaires :                      |                            |                            |                                  |                                   |                             |                        |
| 1984            |                                 |                            |                            |                                  |                                   |                             |                        |

→ Livrer une commande (elle a été retirée) – Toutes les lignes de la commande non annulée seront passées en statut « livrée ».

Pour passer plusieurs lignes de commande en statut « livrée », utilisez **Tout cocher** situé sous la date, désélectionnez les lignes que vous ne voulez pas valider puis appuyez sur le bouton crayon

| Cho | isir un magasin     | * 31/03/20 | 021        | Q =        |
|-----|---------------------|------------|------------|------------|
|     |                     |            |            | Tout coche |
|     |                     |            |            |            |
| ÷   | Paiement            | ÷          | Action     |            |
|     | Comptant au retrait |            | <b>e e</b> |            |
|     | СВ                  |            | o 8 🗸      |            |
|     | Comptant au retrait |            | A          |            |

→ Supprimer la livraison d'une commande – Toutes les lignes de la commande qui sont en statut « livrée » seront repassées en statut « En cours ».

Sur cette page Le détail de vos commandes non-livrées, de nombreux autres boutons...

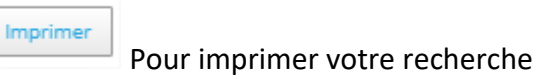

+ détail cde pf - préparation

Imprimer de date à date, le détail de vos commandes pour un

produit spécifique. Testez...

| Date Début * |   | Date Fin *        |   |
|--------------|---|-------------------|---|
| N° caisse *  |   | Magasin *         |   |
| Tous les n°  | * | Tous les magasins | 0 |

+ etiquettes détails cde pf Imprimer de date à date, les étiquettes pour un produit spécifique.

#### Testez...

| Date Début *   | Date Fin * |
|----------------|------------|
| 13/03/2021     | 13/03/2021 |
| N° caisse *    |            |
| 4 - SOFT 33 CL | ×          |

NB : Ces étiquettes sont imprimables sur toutes les imprimantes à rouleaux ou à plat (une étiquette par page, ajuster la taille de l'étiquette sur votre imprimante...Un calage à trouver). Les consignes particulières apparaissent sur l'étiquette.

| Retrait le : 13/03/2021 7h30   | 10 - SOFT 33 CL - 4    |
|--------------------------------|------------------------|
| Bien secouer av                | ant d'ouvrir !!        |
| ZARTY QUENTIN                  | 72-                    |
| 01790 - Abainville - 060606060 | 6                      |
| BOUTIOUE TEST SITE CLICK & CO  | OLLECT - MY SOLUTIONSV |

+ exporter Exporter en format Csv toutes vos lignes de commande de la date la plus ancienne à la date la plus récente.

Utilisez ce fichier pour générer vos propres statistiques de vente 😉

#### 4- Administrer vos clients depuis GesRestauration

Votre site vitrine est en ligne et vous avez reçu votre première commande, vous allez pouvoir administrer tous vos clients...

Appuyez, dans le menu, sur le bouton

A Mes clients C&C

La liste détaillée de tous vos clients apparait ainsi que le nombre total de vos clients.

| Liste des clients inscrits sur le site C&C - 46 clients |         |            |                  |                         |              |           |
|---------------------------------------------------------|---------|------------|------------------|-------------------------|--------------|-----------|
| + envoyer mailing                                       |         |            |                  |                         | 220-000      |           |
| Afficher 50 v éléments Exponser Imprimer                |         |            |                  |                         | Choisir un ( | iert *    |
| Client                                                  | * Email | 0 Tél      | 1 Total commandé | Palement                | Mailing?     | Actions I |
|                                                         |         | 0612365478 | 30.00€           | Palement à la quinzaine | oui          |           |
|                                                         |         | 0678956345 | 98.815           | Comptant au retrait     | oùi          |           |
|                                                         |         | 0612906540 | 115.56€          | Comptant au retrait     | oul          |           |

Plusieurs informations apparaissent sur cette synthèse :

- Le NOM Prénom du client ainsi que son pseudo
- L'email du client
- Son N° de téléphone portable
- Le total TTC commandé par ce client
- Sa condition de paiement par défaut
- Son autorisation ou pas à recevoir des mails d'informations (oui / non)
- Une colonne Actions

Pour trier vos clients, n'hésitez pas à utiliser le filtre prévu à cet effet (NOM Prénom – N° de téléphone)

| ir un client 🔹 |
|----------------|
|----------------|

#### Modifier la condition de paiement par défaut d'un client

Sur chaque ligne client un bouton + pour changer la condition de paiement par défaut du client.

Appuyez sur ce bouton 🛃 . La condition actuelle apparait.

| Modifier la condition de paiement par défaut du client - Celle qui s'ap<br>toutes les commandes qu'il passera prochainement sur votr<br>MysolutionsWEB - ALB CALISTAA | pliquera à<br>e vitrine |
|----------------------------------------------------------------------------------------------------|-------------------------|
| Type de paiement<br>Paiement à la quinzaine                                                                                                    |                         |
| * fermer                                                                                                    | 🕈 valider               |

Sélectionnez la nouvelle condition avec la liste déroulante prévue à cet effet et appuyez sur le

| bouton 🗲 🕫 | alider                                                                                                    |                                                                                    |
|------------|----------------------------------------------------------------------------------------------------|------------------------------------------------------------------------------------|
|            | Modifier la condition de paiement par o<br>toutes les commandes qu'il passe<br>MysolutionsWEB - ALB CALISTAA | défaut du client - Celle qui s'appliquera à<br>era prochainement sur votre vitrine |
|            | Type de paiement Paiement à la quinzaine                                                                     |                                                                                    |
|            | Carte Bancaire                                                                                               | <i>x</i> fermer + valider                                                          |
|            | Paiement au mois                                                                                             |                                                                                    |
|            | Paiement à la quinzaine                                                                                      |                                                                                    |
|            | Comptant au retrait                                                                                          |                                                                                    |

Votre client va recevoir un mail lui indiquant que vous venez de changer sa condition de paiement par défaut. Vous avez choisi **Paiement au mois**, **Paiement à la quinzaine** ou **Paiement au retrait** ? Si tel est le cas, la prochaine fois que ce client commandera sur votre site internet, il ne passera plus par le terminal de paiement Stripe pour valider sa commande.

N'utiliser cette fonctionnalité qu'avec des clients sûrs et fidèles, vous êtes entièrement responsable de la condition de paiement associée à chaque client, par défaut cette dernière condition est **Carte Bancaire** paiement Stripe à la création d'un compte client.

Sur cette même page Mes clients C&C, 3 autres boutons sont disponibles :

+ envoyer mailing

Envoyer un email d'information à vos couleurs à tous vos clients qui acceptent les Mailings. Chaque client aura la possibilité, depuis un lien situé en bas de chaque mail envoyé, de se désinscrire de ces envois depuis son compte client sur votre site vitrine C&C MysolutionsWEB

Appuyez sur le bouton

🕈 envoyer mailing

Une fenêtre texte apparait, saisissez votre texte

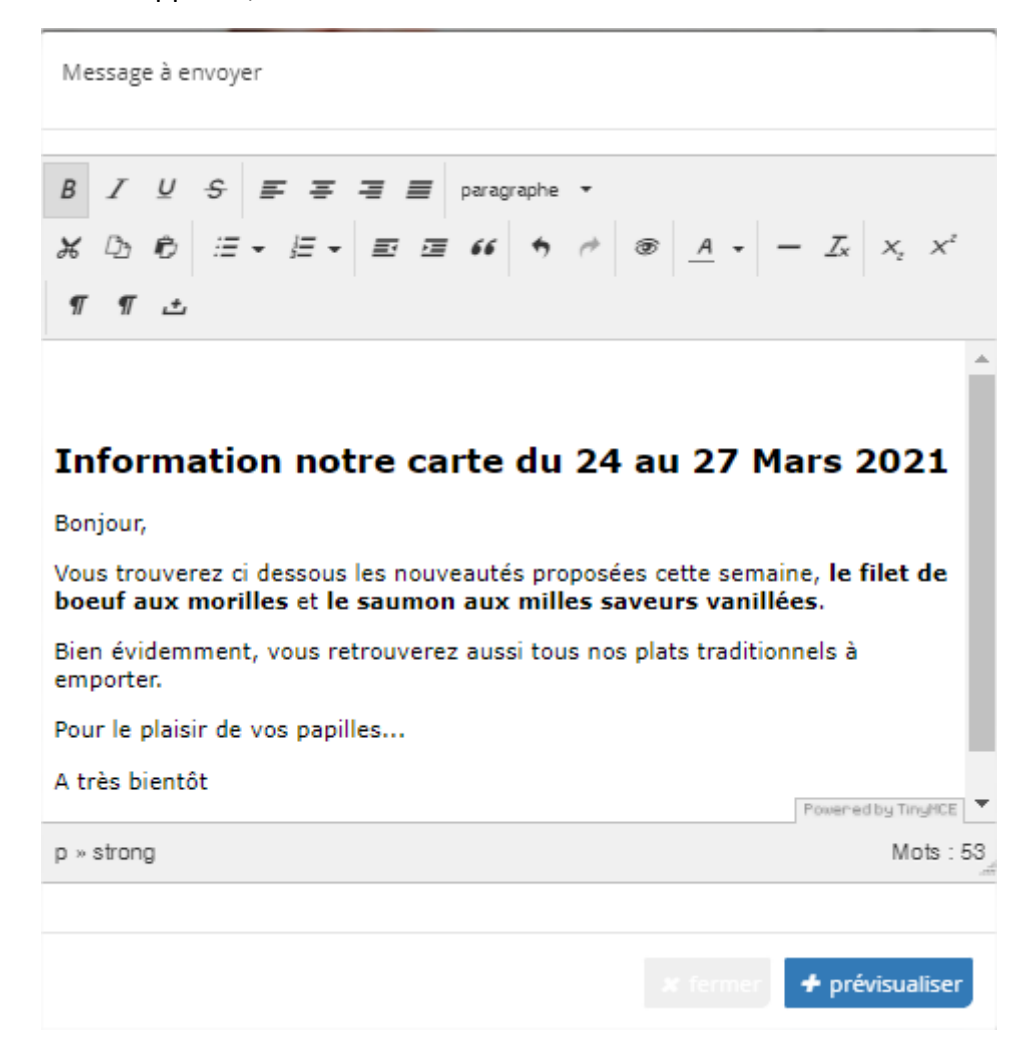

#### Mettez en forme avec les outils mis à votre disposition

Appuyez ensuite sur le bouton + prévisualiser

Vous allez pouvoir prévisualiser votre mail. Sur cet email, une partie haute avec vos coordonnées (celles de votre profil) est automatiquement ajoutée.

Il en est de même sur la partie basse de ce mail avec le rappel du lien pour accéder à votre boutique, votre magasin.

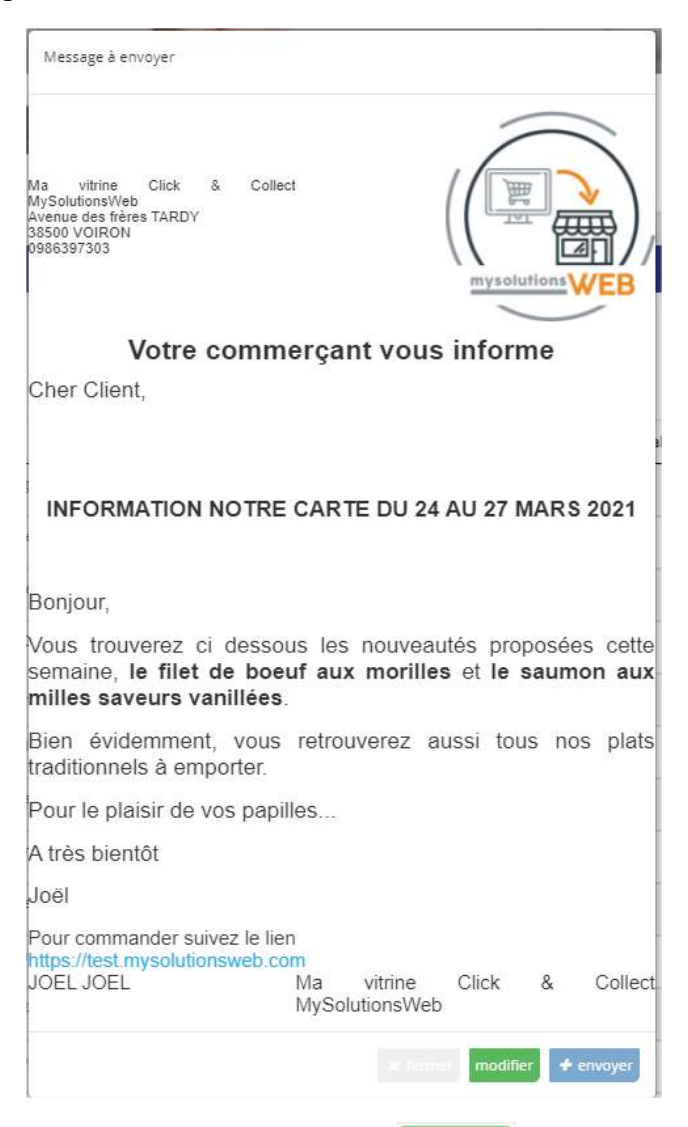

Le texte ne vous convient pas, appuyez sur le bouton

pour le modifier

Vous êtes satisfait de votre visualisation, appuyez sur le bouton pour envoyer tout de suite cet email à tous vos clients qui sont à **oui** dans la colonne Mailing. Vous recevrez aussi une copie de ce mail sur votre mail d'inscription à GesRestauration, avec en bas de mail, que pour vous, la liste des mails des personnes qui ont été ciblées par cet envoi. L'expéditeur du mail est celui indiqué dans votre profil. Ce mail d'envoi n'est pas modifiable et ne reçoit pas de message.

Adresse e-mail Redirection MSW : noreply@mysolutionsweb.com

- Exporter Exporter en format Csv la base de données des clients de votre boutique.
- > Imprimer Imprimer en PDF toute la liste de vos clients

#### 5- Vous connecter en administrateur à votre vitrine C&C

Vous avez la possibilité de vous connecter en tant qu'admirateur à votre site vitrine pour enregistrer de nouveaux clients, saisir des commandes reçues en présentiel ou par téléphone.

Rendez vous sur votre profil GesRestauration, et appuyez sur se connecter

|--|--|--|

Saisissez votre mail et votre mot de passe

|                                                                                                    | Magasin : BOUTIQUE TEST<br>Date de retrait : 15/03/2021 à                  | SITE CLICK & COLLECT - MY SOLUTIONSWEB                                                                                                    |
|----------------------------------------------------------------------------------------------------|----------------------------------------------------------------------------|----------------------------------------------------------------------------------------------------|
|                                                                                                    |                                                                            | Mon Compte                                                                                                    |
| Mon compte utilisateur                                                                                                    |                                                                            |                                                                                                    |
| Mon compte utilisateur<br>Depuis cet écran, si vous êtes déjá<br>Déjà                                                                                     | à inscrit(e) sur notre site, vous pour<br>inscrit(e) ?                     | rrez modifier ou supprimer vos abonnements à nos services électroniques Pas encore inscrit(e) ?                                                                              |
| Mon compte utilisateur<br>Depuis cet écran, si vous êtes déji<br>Déjà<br>Vous êtes déjà inscrit(e) s<br>Indiquez ci dessous,<br>votre email d'inscription | à inscrit(e) sur notre site, vous pour<br>inscrit(e) ?<br>sur notre site ? | rez modifier ou supprimer vos abonnements à nos services électroniques Pas encore inscrit(e) ? Vous n'êtes pas encore inscrit(e) sur notre site ? Vous inscrire gratuitement |

#### Vous arrivez sur votre magasin

| mysolutions WEB                                                                           | Magasin : BOUTIQUE TEST SITE CLICK & COLLECT - MY SOLUTIONSWEB Date de retrait : 15/03/2021 à 16h00 Minimum commande 5 € | <b>▲</b> +<br>¥ | <b>≗</b><br>(→ |
|-------------------------------------------------------------------------------------------|----------------------------------------------------------------------------------------------------|-----------------|----------------|
| Mon compte utilisateur                                                                    | Mon Compte                                                                                                    |                 |                |
| Bonjour<br>Vous êtes connecté avec l'adresse<br>Votre pseudo<br>Modifier Mes Informations | e email<br>e Déconnecter                                                                                                 |                 |                |

- Avec la liste déroulante ci-dessous, vous allez pouvoir sélectionner l'un de vos clients
- Une fois ce client sélectionné, vous pourrez modifier sa fiche client en appuyant sur Modifier Mes Informations

. Vous visualiserez aussi le détail de toutes ses commandes passées.

En appuyant sur le logo de votre entreprise en haut à gauche, vous accédez à la boutique et vous pouvez enregistrer pour lui une nouvelle commande. Dans les articles à vendre proposés, vous accédez aussi aux articles qui ont une famille de plat

Produits Finis Administration (hors C&C client)

Vous retrouvez ensuite la même séquence qu'une vente traditionnelle passée par un client sur votre site si ce n'est sur la page 02 Coordonnées où vous devrez choisir la condition de paiement <u>de la commande</u> (par défaut Comptant au magasin sélectionné).

| Mon panier                                                                                                    |                                             |                                       |                               |
|----------------------------------------------------------------------------------------------------|---------------------------------------------|---------------------------------------|-------------------------------|
| 01. Contenu                                                                                                   | 02. Coordonnées                             | 03. Récapitulatif                     | 04. Confirmation              |
| Lieu de retrait                                                                                               |                                             |                                       |                               |
| Magasin :BOUTIQUE TEST S                                                                                      | ITE CLICK & COLLECT - MY SOLUTIONSV         | VEB                                   |                               |
| Heure de retrait                                                                                              |                                             |                                       |                               |
| Le 15/03/2021 16h00 🗸                                                                                         | /érifiez la date & choisissez votre heure d | le retrait - Revenez au magasin si be | esoin (logo en haut à gauche) |
| Mode de règlement                                                                                             |                                             |                                       |                               |
| <ul> <li>Comptant - Au magasin</li> <li>A la quinzaine - Paiement</li> <li>Au mois Paiement au con</li> </ul> | au commerçant<br>ımerçant                   |                                       |                               |

- > Vous allez finaliser la commande dès l'étape 03 Récapitulatif
- Sur la page 01 Contenu et la page 03 Récapitulatif, vous avez la possibilité sur chaque ligne de commande de rajouter un commentaire qui sera envoyé avec la commande.

|      | Quantité         | Tarif unitaire     |     |
|------|------------------|--------------------|-----|
|      | 2                | 4,90 euros         |     |
|      |                  |                    |     |
|      | le ?             |                    |     |
| Indi | quez à votre com | merçant votre dema | nde |

#### Appuyez sur une demande ?

| Quantité | Tarif unitaire |
|----------|----------------|
| 2        | 4,90 euros     |
|          |                |
|          | Quantité<br>2  |

Un champ texte s'ouvre pour saisir le commentaire associé à cette ligne de commande.

Appuyez ensuite sur Enregistrer, le commentaire est validé, il apparait sur la ligne commande. Vous pouvez le modifier ou le supprimer.

| ſ | Vo<br>Test c | tre demande :<br>ommentaire |
|---|--------------|-----------------------------|
| м | lodifier     | Supprimer                   |

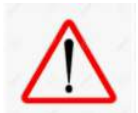

Bien vérifier le nom du client dans la liste déroulante avant de finaliser la commande

- Vous appuyez sur le bouton commander, la commande est validée. Si le client possède une adresse email associée à son compte, il reçoit une copie de sa commande enregistrée par vos soins. Vous recevrez aussi un email de confirmation de cette commande.
- avec ce bouton, vous allez aussi pouvoir rajouter, en manuel, de nouveaux clients, attention au doublon !

Vous êtes connecté en tant qu'administrateur, nous vous laissons la possibilité de ne pas remplir tous les champs :

Si votre client ne vous a pas laissé de mail, vous ne pourrez pas lui écrire depuis GesRestauration mais vous pourrez valider sa commande et son compte en créant pour lui un PSEUDO, un NOM et un prénom à minima.

Plus vous renseignerez de champs, plus d'informations vous disposerez dans votre base de données client.

N'hésitez pas à demander ces informations à vos clients qui ne commandent pas avec le site, vous pourrez ainsi créer pour eux une fiche client et les tenir informés par mail de vos nouveautés, vos promotions...

> Pour vous déconnecter du mode administrateur sur votre vitrine C&C, vous pouvez utiliser

les boutons

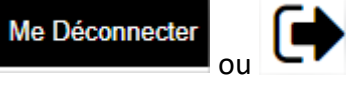

# 6- <u>Vous Souhaitez utiliser toutes les fonctionnalités de votre version de</u> <u>GesRestauration</u>

Rendez-vous sur votre profil – **Ma gestion documentaire GesRestauration, tutoriels** et télécharger toutes les pièces. Vous trouverez dans ces pièces le guide d'utilisation de votre version **GESRESTAURATION Gratuit** ou **Basic** ou **Expert** 

## Pour vous Servir...

#### Quelques exemples de sites C&C MysolutionsWEB :

- → <u>https://letirebouchon-voiron.mysolutionsweb.com/</u>
- → <u>https://yannprimeur.mysolutionsweb.com/</u> Multi Magasin
- → <u>https://girontraiteur.mysolutionsweb.com/</u> Multi magasin
- https://le-fairway.mysolutionsweb.com/
- → <u>https://laiglongrenoble.mysolutionsweb.com/</u>
- → <u>https://restaurantlecommercelecrotoy.mysolut</u> <u>ionsweb.com/</u>
- → <u>https://pause.mysolutionsweb.com/</u>